## 1. 安裝 802.1X 測試工具(wpa\_supplicant)

● 安裝方式

#yum install openssl openssl-devel gnutls gnutls-devel libnl\* -t
#wget https://w1.fi/releases/wpa\_supplicant-2.2.tar.gz
#tar zxvf wpa\_supplicant-2.2.tar.gz -C .
#cd wpa\_supplicant-2.2/wpa\_supplicant
#cp defconfig .config
#make
#make
#make eapol\_test
#cp eapol\_test /usr/bin/

- 2. 測試方式
- 新增測試檔案

#mkdir /eapol\_test
#cp /usr/bin/eapol\_test /eapol\_test
#cd /eapol\_test
#vim test.conf

● 檔案內容如下

```
network={
ssid="eduroam"
key_mgmt=WPA-EAP
eap=TTLS #第一階段驗證方式
identity="test@test.niu.edu.tw" #要驗證的使用者帳號
password="test" #要驗證的使用者密碼
phase2="auth=PAP" #第二階段加密方式
```

測試指令

#eapol\_test -c test.conf -a 127.0.0.1 -s testing123

- -c:要測試的檔案名稱
- -a:內部 Radius Sever IP

-s : share secret

3. 測試結果

 $\bullet$ 

● 認證成功

WPA: EAPOL processing complete EAPOL: SUPP\_PAE entering state AUTHENTICATED EAPOL: SUPP\_BE entering state RECEIVE EAPOL: SUPP\_BE entering state SUCCESS EAPOL: SUPP\_BE entering state IDLE eapol\_sm\_cb: success=1 EAPOL: Successfully fetched key (len=32) PMK from EAPOL - hexdump(len=32): 9d 9e be 9d ef 00 19 lb c7 50 65 7d 54 bf da el ca EAP: deinitialize previously used EAP method (21, TTLS) at EAP deinit ENGINE: engine deinit MPPE keys OK: 1 mismatch: 0 SUCCESS

● 認證失敗

CTRL-EVENT-EAP-FAILURE EAP authentication failed EAPOL: SUPP\_PAE entering state HELD EAPOL: SUPP\_BE entering state RECEIVE EAPOL: SUPP\_BE entering state FAIL EAPOL: SUPP\_BE entering state IDLE eapol\_sm\_cb: success=0 EAPOL: EAP key not available EAP: deinitialize previously used EAP method (21, TTLS) at EAP deinit ENGINE: engine deinit MPPE keys OK: 0 mismatch: 1 FAILURE